# UCS SAN 문제 해결

### 목차

<u>소개</u> <u>사전 요구 사항</u> <u>요구 사항</u> <u>사용되는 구성 요소</u> <u>표기 규칙</u> <u>문제 해결 정보</u> 관련 정보

# <u>소개</u>

이 문서에서는 UCS(Unified Computing System) SAN에 대한 유용한 문제 해결 팁을 제공합니다.

# <u>사전 요구 사항</u>

### <u>요구 사항</u>

Cisco에서는 UCS SAN에 대해 알고 있는 것이 좋습니다.

### <u>사용되는 구성 요소</u>

이 문서는 특정 소프트웨어 및 하드웨어 버전으로 한정되지 않습니다.

### <u>표기 규칙</u>

문서 규칙에 대한 자세한 내용은 <u>Cisco 기술 팁 표기 규칙을 참고하십시오.</u>

### <u>문제 해결 정보</u>

#### vHBA에 SAN 패브릭에 FLOGI가 있는지 확인합니다.

1. UCS CLI에 로그온하고 NXOS에 연결합니다. # connect nxos a|b (nxos)# show npv flogi-table

| Cineral Manuel Constant (no. Constant) (2011, COM, Constant)                                                                                                    | UCS-250-A# connect nxos                                                                                         |  |  |  |  |
|----------------------------------------------------------------------------------------------------|----------------------------------------------------------------------------------------------------|--|--|--|--|
| Cisco Nexus Operating System (NX-OS) Software                                                                                                    |                                                                                                    |  |  |  |  |
| TAC support: http://www.cisco.com/tac                                                                                                    |                                                                                                    |  |  |  |  |
| Copyright (c) 2002-2011, Cisco Systems, Inc. All rights reserved.                                                                                                    |                                                                                                    |  |  |  |  |
| The copyrights to certain works contained in this software are                                                                                                    |                                                                                                    |  |  |  |  |
| owned by other third parties and used and distributed under                                                                                                    |                                                                                                    |  |  |  |  |
| license. Certain components of this software are licensed under                                                                                                    |                                                                                                    |  |  |  |  |
| the GNU General Public License (GPL) version 2.0 or the GNU                                                                                                    |                                                                                                    |  |  |  |  |
| Lesser General Public License (LGPL) Version 2.1. A copy of each                                                                                                    |                                                                                                    |  |  |  |  |
| such license is available at                                                                                                    |                                                                                                    |  |  |  |  |
| http://www.opensource.org/licenses/gp1-2.0.php and                                                                                                    |                                                                                                    |  |  |  |  |
| http://www.opensource.org/licenses/lgpl-2.1.php                                                                                                    |                                                                                                    |  |  |  |  |
| UCS-250-A(nxos)# show npv flogi-table                                                                                                    |                                                                                                    |  |  |  |  |
|                                                                                                    |                                                                                                    |  |  |  |  |
|                                                                                                    |                                                                                                    |  |  |  |  |
| SERVER E NODE NAME NODE NAME T                                                                                                    | EXTERNAL                                                                                                    |  |  |  |  |
| SERVER E<br>INTERFACE VSAN FCID PORT NAME NODE NAME I                                                                                                    | EXTERNAL<br>INTERFACE                                                                                           |  |  |  |  |
| SERVER         E           INTERFACE VSAN FCID         PORT NAME         NODE NAME         I           vfc3299         1000 0x5e00ec 20:bb:0a:03:00:00:00:1d 50:01:23:45:44:55:66:cf f                                                                                                    | EXTERNAL<br>INTERFACE<br><br>fc2/1                                                                              |  |  |  |  |
| SERVER         E           INTERFACE VSAN FCID         PORT NAME         NODE NAME         I                                                                                                    | EXTERNAL<br>INTERFACE<br>fc2/1<br>fc2/1<br>fc2/1                                                                |  |  |  |  |
| SERVER         E           INTERFACE VSAN FCID         PORT NAME         NODE NAME         I           vfc3299         1000 0x5e00ec 20:bb:0a:03:00:00:00:1d 50:01:23:45:44:55:66:cf f           vfc3454         1000 0x5e0105 20:00:00:25:b5:b0:25:2d 20:00:00:25:b5:a0:25:2e f           vfc3468         1000 0x5e00d8 20:00:00:25:b5:b0:05:1f 20:00:00:25:b5:a0:05:1f f                                                                                                    | EXTERNAL<br>INTERFACE<br>                                                                                       |  |  |  |  |
| SERVER         E           INTERFACE VSAN FCID         PORT NAME         NODE NAME         I           vfc3299         1000         0x5e00ec         20:bb:0a:03:00:00:00:1d         50:01:23:45:44:55:66:cf         f           vfc3454         1000         0x5e0105         20:00:00:25:b5:b0:25:2d         20:00:00:25:b5:a0:25:2e         f           vfc3468         1000         0x5e00d8         20:00:00:25:b5:b0:05:1f         20:00:00:25:b5:a0:05:1f         f           vfc3474         1000         0x5e00d2         20:00:00:25:b5:b0:05:3f         20:00:00:25:b5:a0:05:0f         f                                                                                                    | EXTERNAL<br>INTERFACE<br>                                                                                       |  |  |  |  |
| SERVER         PORT NAME         NODE NAME         E           INTERFACE VSAN FCID         PORT NAME         NODE NAME         I           vfc3299         1000         0x5e00ec         20:bb:0a:03:00:00:00:1d         50:01:23:45:44:55:66:cf         f           vfc3454         1000         0x5e0105         20:00:00:25:b5:b0:25:2d         20:00:00:25:b5:a0:25:2e         f           vfc3468         1000         0x5e00d8         20:00:00:25:b5:b0:05:1f         20:00:00:25:b5:a0:05:1f         f           vfc3474         1000         0x5e0103         20:00:00:25:b5:b0:05:3f         20:00:00:25:b5:a0:25:1e         f           vfc3506         1000         0x5e0103         20:00:00:25:b5:b0:25:3f         20:00:00:25:b5:a0:25:1e         f                                                                                                    | EXTERNAL<br>INTERFACE<br>                                                                                       |  |  |  |  |
| SERVER         PORT NAME         NODE NAME         E           INTERFACE VSAN FCID         PORT NAME         NODE NAME         I           vfc3299         1000         0x5e00ec         20:bb:0a:03:00:00:00:1d         50:01:23:45:44:55:66:cf         f           vfc3454         1000         0x5e0105         20:00:00:25:b5:b0:25:2d         20:00:00:25:b5:a0:25:2e         f           vfc3468         1000         0x5e00d8         20:00:00:25:b5:b0:05:1f         20:00:00:25:b5:a0:05:1f         f           vfc3474         1000         0x5e0103         20:00:00:25:b5:b0:25:3f         20:00:00:25:b5:a0:25:1e         f           vfc3506         1000         0x5e0103         20:00:00:25:b5:b0:05:1a         20:00:00:25:b5:a0:25:1e         f           vfc3528         1000         0x5e010a         20:00:00:25:b5:00:05:1a         20:00:00:25:b5:a0:05:01         f                                                                                                    | EXTERNAL<br>INTERFACE<br>fc2/1<br>fc2/1<br>fc2/1<br>fc2/1<br>fc2/1<br>fc2/1<br>fc2/1<br>fc2/1                   |  |  |  |  |
| SERVER         PORT NAME         NODE NAME         E           INTERFACE         VSAN FCID         PORT NAME         NODE NAME         I           vfc3299         1000         0x5e00ec         20:bb:0a:03:00:00:00:1d         50:01:23:45:44:55:66:cf         f           vfc3454         1000         0x5e0105         20:00:00:25:b5:b0:25:2d         20:00:00:25:b5:a0:25:2e         f           vfc3468         1000         0x5e00d8         20:00:00:25:b5:b0:05:1f         20:00:00:25:b5:a0:05:1f         f           vfc3474         1000         0x5e00d2         20:00:00:25:b5:b0:05:3f         20:00:00:25:b5:a0:05:0f         f           vfc3506         1000         0x5e0103         20:00:00:25:b5:b0:05:1a         20:00:00:25:b5:a0:05:01         f           vfc3528         1000         0x5e010a         20:00:00:25:b5:00:05:1a         20:00:00:25:b5:a0:05:01         f           vfc3607         1000         0x5e00eb         20:00:00:25:b5:b9:30:02         50:01:23:45:44:55:66:bf         f                                                                                                    | EXTERNAL<br>INTERFACE<br>fc2/1<br>fc2/1<br>fc2/1<br>fc2/1<br>fc2/1<br>fc2/1<br>fc2/1<br>fc2/1<br>fc2/1          |  |  |  |  |
| SERVER         PORT NAME         NODE NAME         E           INTERFACE         VSAN FCID         PORT NAME         NODE NAME         I           vfc3299         1000         0x5e00ec         20:bb:0a:03:00:00:00:1d         50:01:23:45:44:55:66:cf         f           vfc3454         1000         0x5e0105         20:00:00:25:b5:b0:25:2d         20:00:00:25:b5:a0:25:2e         f           vfc3468         1000         0x5e00d8         20:00:00:25:b5:b0:05:1f         20:00:00:25:b5:a0:05:1f         f           vfc3474         1000         0x5e0103         20:00:00:25:b5:b0:05:3f         20:00:00:25:b5:a0:05:0f         f           vfc3506         1000         0x5e0103         20:00:00:25:b5:b0:05:1a         20:00:00:25:b5:a0:05:01         f           vfc3528         1000         0x5e010a         20:00:00:25:b5:b0:05:1a         20:00:00:25:b5:a0:05:01         f           vfc3607         1000         0x5e00eb         20:00:00:25:b5:b9:30:02         50:01:23:45:44:55:66:bf         f           vfc3611         1000         0x5e00ca         20:00:00:25:b5:b0:05:00         20:00:00:25:b5:a0:05:06         f                                       | EXTERNAL<br>INTERFACE<br>tc2/1<br>tc2/1<br>tc2/1<br>tc2/1<br>tc2/1<br>tc2/1<br>tc2/1<br>tc2/1<br>tc2/1<br>tc2/1 |  |  |  |  |
| SERVER         PORT NAME         NODE NAME         E           vfc3299         1000         0x5e00ec         20:bb:0a:03:00:00:00:1d         50:01:23:45:44:55:66:cf         f           vfc3454         1000         0x5e0105         20:00:00:25:b5:b0:25:2d         20:00:00:25:b5:a0:25:2e         f           vfc3468         1000         0x5e00d8         20:00:00:25:b5:b0:05:1f         20:00:00:25:b5:a0:05:1f         f           vfc3474         1000         0x5e00d2         20:00:00:25:b5:b0:05:3f         20:00:00:25:b5:a0:25:1e         f           vfc3474         1000         0x5e0103         20:00:00:25:b5:b0:05:3f         20:00:00:25:b5:a0:25:1e         f           vfc3528         1000         0x5e010a         20:00:00:25:b5:00:05:1a         20:00:00:25:b5:a0:05:01         f           vfc3607         1000         0x5e00eb         20:00:00:25:b5:b0:05:00         20:01:23:45:44:55:66:bf         f           vfc3611         1000         0x5e00ca         20:00:00:25:b5:b0:05:00         20:00:00:25:b5:a0:05:06         f           vfc3617         1000         0x5e00f4         20:00:00:25:b5:b3:36:0e         20:00:00:25:b5:a0:36:0f         f | EXTERNAL<br>INTERFACE<br>                                                                                       |  |  |  |  |

Total number of flogi = 9.

WWPN의 FCID가 할당되었고 VSAN이 올바른지 확인합니다.

2. 또는 Cisco MDS 스위치에서 WWPN에 FLOGI가 있는지 확인합니다.

SV-35-06-MDS9222i# show flogi database SV-35-06-MDS9222i# show fcns database

vHBA(WWPN) 및 스토리지 대상이 온라인 상태이고 동일한 영역에 있는지 MDS 스위치의 조닝을 확인하십시오.

| SV-35 | -06-MDS9 | 222i# show zon | neset act       | ive vsan 100 | 00                                      |           |                              |
|-------|----------|----------------|-----------------|--------------|-----------------------------------------|-----------|------------------------------|
| SV-3  | 85-06-   | -MDS9222i#     | show :          | zoneset      | active                                  | vsan 100  | )O   begin matao             |
| zo    | one na   | ame matao      | vsan 1          | 1000         |                                         |           |                              |
|       | pwwn     | 20:00:00:      | 25 <b>:</b> b5: | b3:05:0:     | Ē                                       |           |                              |
| *     | fcid     | 0x5e00ef       | [pwwn           | 50:06:03     | 1:62:44                                 | :60:44:fa | a] [SPA2 <u>] <i>SAN</i></u> |
| *     | fcid     | 0x5e01ef       | [pwwn           | 50:06:03     | 1:6a:44                                 | :60:44:fa | a] [SPB2] torget             |
| *     | fcid     | 0x5e00d2       | [pwwn           | 20:00:00     | D:25:b5                                 | :b0:05:31 |                              |
| *     | fcid     | 0x5e00d8       | [pwwn           | 20:00:00     | D:25:b5                                 | :b0:05:1i | wwpn onune                   |
|       | pwwn     | 20:00:00:      | 25 <b>:</b> b5: | b5:05:0:     | f i i i i i i i i i i i i i i i i i i i | wwpn no   | ot online                    |
|       | pwwn     | 20:00:00:      | 25 <b>:</b> b5: | b5:05:2:     | £                                       |           |                              |
|       |          |                |                 |              |                                         |           |                              |

SAN 부팅 중에 vHBA에서 대상을 볼 수 있는지 확인합니다.

UCS Manager에서 블레이드가 SAN에서 부팅할 수 있는 경우 UCS Manager "Actual Boot Order"에서 모든 대상의 WWPN을 볼 수 있어야 합니다.

| Boot Order Details                                                             | ۲ |
|--------------------------------------------------------------------------------|---|
| Configured Boot Order Actual Boot Order                                        |   |
| There may be a delay of a few minutes before the actual boot order is updated. |   |
| Last Update: 2012-12-01T00:22:50                                               |   |
| 🛨 🖃 👄 Export 📚 Print                                                           |   |
| Name                                                                           |   |
| ⊕@ CD/DVD                                                                      |   |
| E-E HDD                                                                        |   |
|                                                                                | = |
|                                                                                |   |
|                                                                                |   |
|                                                                                |   |
|                                                                                |   |
| UCS snowa see the target WWPN                                                  | - |
| ۲ III ا                                                                        |   |
|                                                                                |   |

블레이드를 부팅할 때 F2를 눌러 BIOS로 들어가서 Boot Manager로 이동합니다. BIOS에서 부팅할 LUN을 볼 수 있어야 합니다.

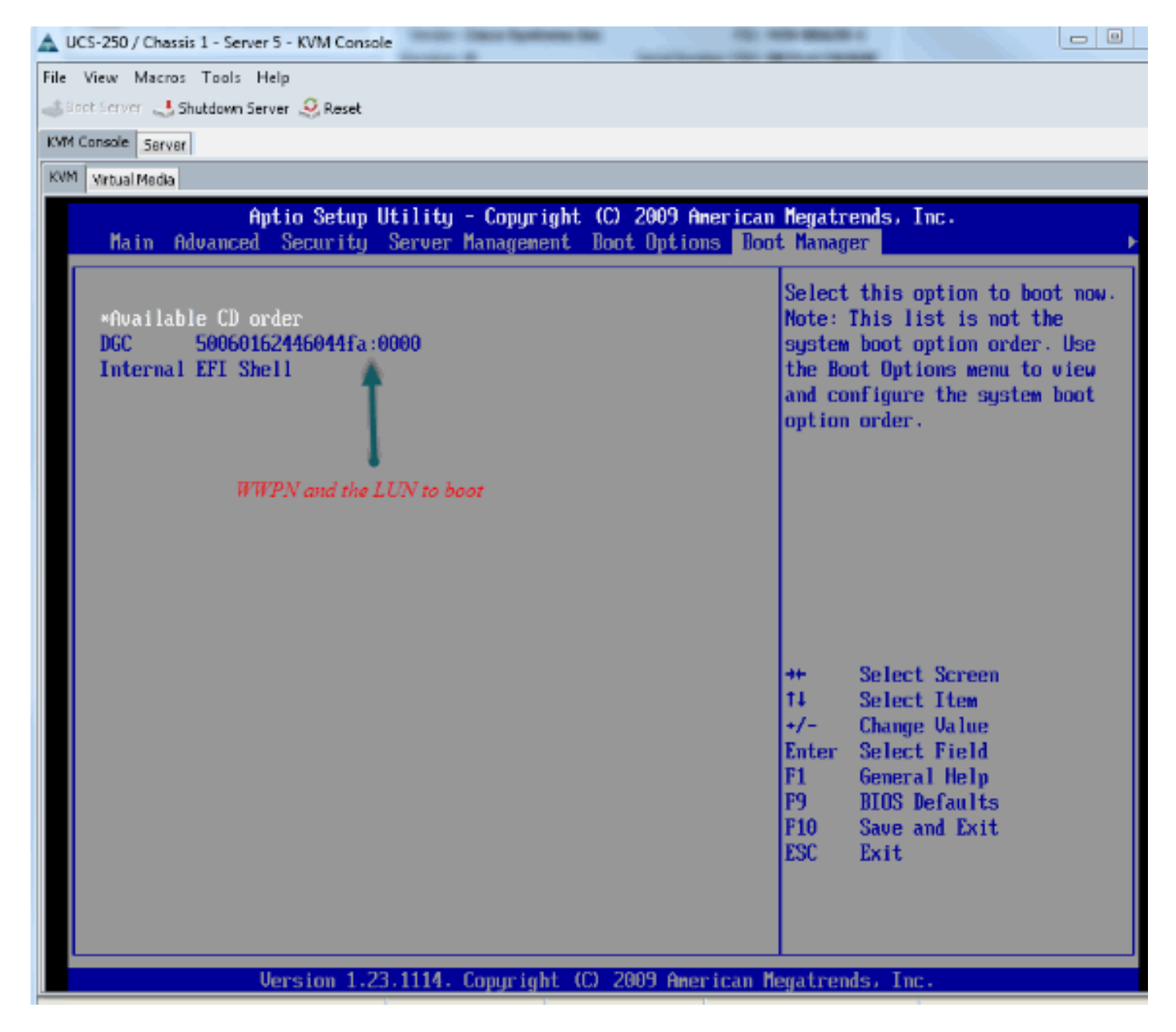

PALO 어댑터의 경우 이 단계에서(OS가 아직 시작되지 않은 경우) 어댑터에 연결하여 vHBA에 FLOGI 및 PLOGI가 있는지 확인할 수도 있습니다.

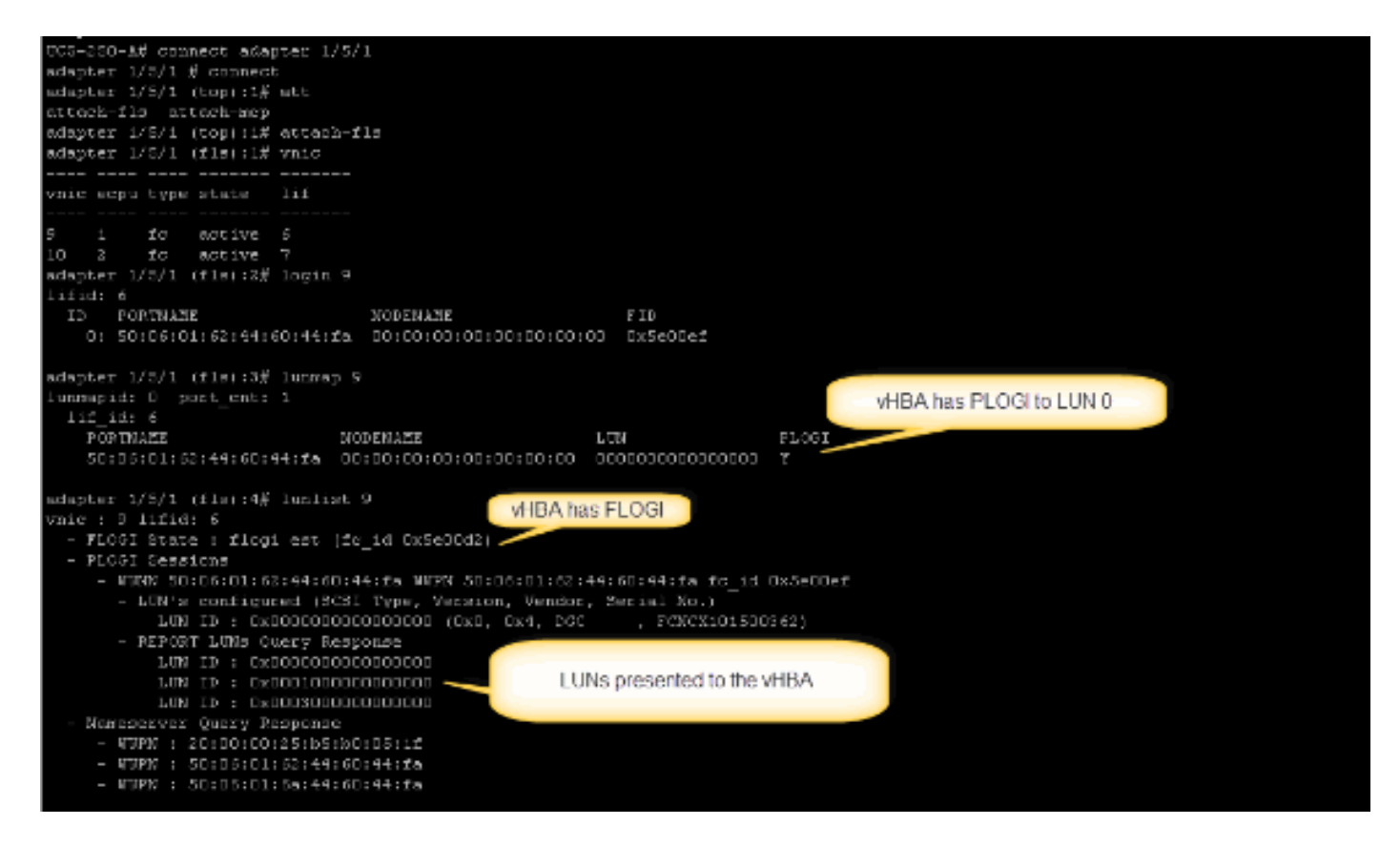

OS가 부팅되면 출력이 달라집니다. 예상된 일입니다.

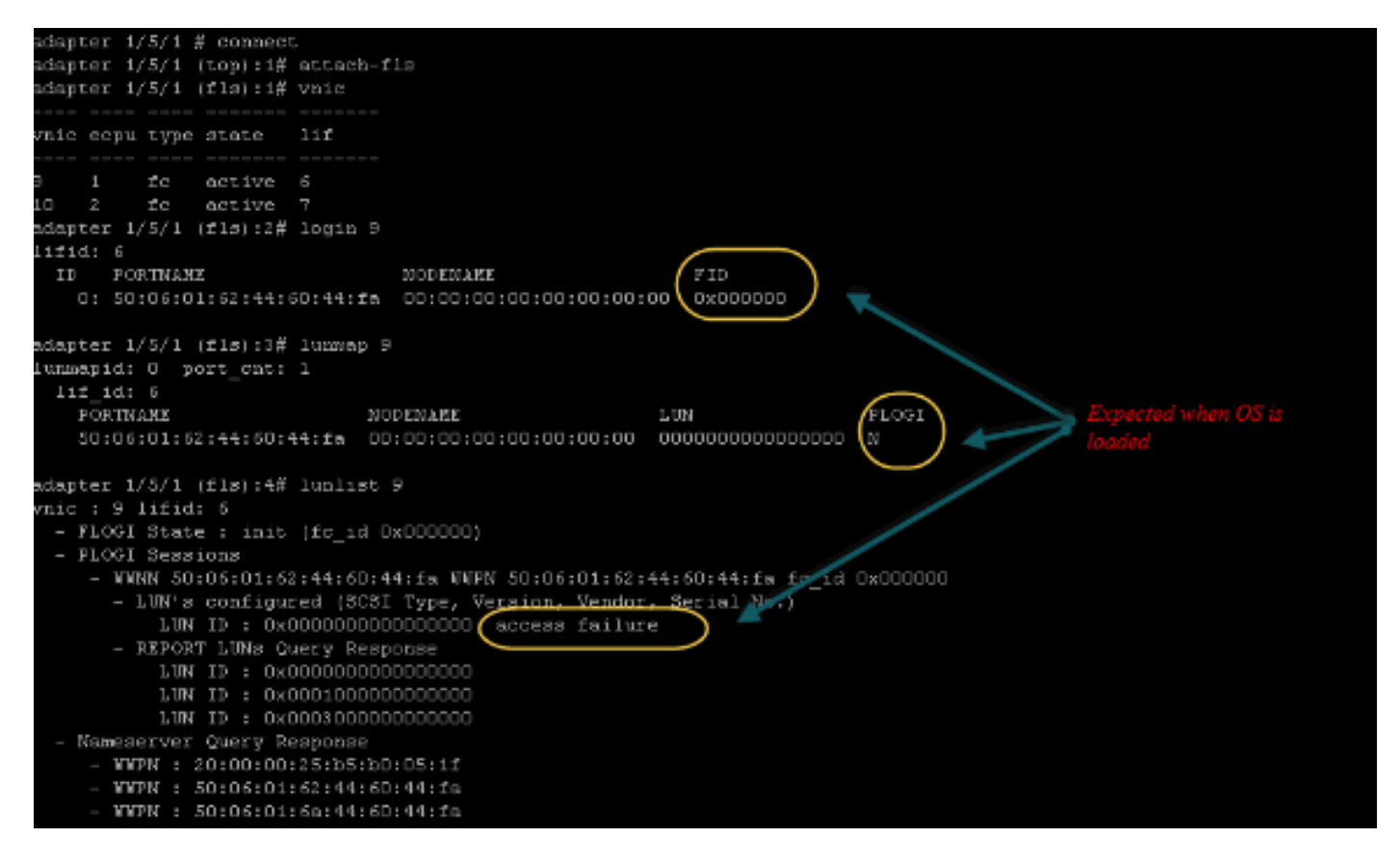

M71KR-E 어댑터의 경우 서버를 부팅할 때 Ctrl + E를 눌러 Emulex HBA 구성 유틸리티를 시작합니 다. 그런 다음 vHBA를 선택하고 부팅 디바이스를 나열합니다. vHBA에서 대상을 볼 수 있어야 합니 다.

|                                  | Adapter                                                                  | 01:                                                                  | S_ID:           | 6E00AC                                                                                                    | PCI                                                  | Bus, De                                                                  | vice,                                                                | Functio                                                 | n (04 | ,00,01)        |
|----------------------------------|--------------------------------------------------------------------------|----------------------------------------------------------------------|-----------------|----------------------------------------------------------------------------------------------------|------------------------------------------------------|--------------------------------------------------------------------------|----------------------------------------------------------------------|---------------------------------------------------------|-------|----------------|
|                                  | List of                                                                  | Saved                                                                | l Boot          | Devices:                                                                                                    |                                                      |                                                                          |                                                                      |                                                         |       |                |
| 1.<br>2.<br>4.<br>5.<br>7.<br>8. | Used<br>Used<br>Unused<br>Unused<br>Unused<br>Unused<br>Unused<br>Unused | DID:0<br>DID:0<br>DID:0<br>DID:0<br>DID:0<br>DID:0<br>DID:0<br>DID:0 |                 | WWPN : 50060<br>WWPN : 50060<br>WWPN : 00000<br>WWPN : 00000<br>WWPN : 00000<br>WWPN : 00000<br>WWPN : 00000<br>WWPN : 00000 | 9160<br>9600<br>9600<br>9600<br>9600<br>9600<br>9600 | 446044F<br>446044F<br>0000000<br>0000000<br>0000000<br>0000000<br>000000 | a lun<br>a lun<br>0 lun<br>0 lun<br>0 lun<br>0 lun<br>0 lun<br>0 lun | :00 Pri<br>:0<br>:0<br>:0<br>:0<br>:0<br>:0<br>:0<br>:0 | mary  | Boot           |
|                                  |                                                                          |                                                                      |                 | Target                                                                                                    | WW1                                                  |                                                                          |                                                                      |                                                         |       |                |
|                                  |                                                                          |                                                                      |                 |                                                                                                    |                                                      |                                                                          |                                                                      | D                                                       |       |                |
|                                  | Select a                                                                 | a Boot                                                               | t Entr <u>i</u> | ): _                                                                                                    |                                                      |                                                                          |                                                                      |                                                         |       | booting device |
| Ent                              | er <x> to</x>                                                            | D Exit                                                               | ţ               | <esc></esc>                                                                                                    | to 1                                                 | Previous                                                                 | Menu                                                                 |                                                         |       |                |

#### vHBA에 SAN에서 부팅할 올바른 LUN ID가 있는지 확인합니다.

서비스 프로필과 연결된 부팅 정책에 부팅 컨피그레이션이 있습니다. 대상의 WWPN이 올바르고 LUN ID가 스토리지에 정의된 LUN과도 일치하는지 확인합니다.

| 🗉 🖃 🔤 Hiter 🖨 Export 🎼 Pr  | nnx        |                          |                |                         |                         |   |
|----------------------------|------------|--------------------------|----------------|-------------------------|-------------------------|---|
| ame                        | Order      | VNIC/VHBA/ISCSI VNIC     | Туре           | Lun ID                  | WWN                     | t |
| -@ CD-ROM                  | 1          |                          |                |                         |                         | - |
| - 📕 Storage                | 2          |                          |                |                         |                         |   |
| 🖨 🚍 SAN primary            |            | fc1                      | Primary        |                         |                         |   |
| SAW Target primary         |            |                          | Primary        | 0                       | 50:06:01:60:44:60:44:FA |   |
| 🖹 🚍 SAN secondary          | fc0        | Secondary                | <b>X</b>       |                         |                         |   |
| 🗆 🚍 SAN Target primary     |            | Primary                  | 0              | 50:06:01:62:44:60:44:FA |                         |   |
|                            | Booting LU | UN ID should match the   | Host ID from t | the storage c           | ontroller               |   |
| Greate i5C5I vNIC Set i5C5 | Booting LU | UN ID should match the . | Host ID from t | he storage c            | ontroller               |   |

다음은 EMC 스토리지의 예입니다. 스토리지 그룹에서 LUN 1301은 부팅 정책에 정의된 ID와 일치 해야 하는 ID가 0인 호스트에 매핑됩니다.

| SAN_SV_STORAGE                          | matao_stroage_grp1            | Storage Group Prope    | erties            |                        | × |
|-----------------------------------------|-------------------------------|------------------------|-------------------|------------------------|---|
| General LUNs                            | Hosts                         |                        |                   |                        |   |
| Show LUNs: Not                          | in other Storage Gr           | oups 💌                 |                   |                        |   |
| Name A                                  | ID                            | Canacity               | ,                 | Drive Type             |   |
| ⊕– ∰ MetaLUNs<br>⊕– ∰ SP A<br>⊕– ∰ SP B |                               | Coputty                |                   | Diffe Type             |   |
| Selected LUNs                           | ID                            | Capacity               | Drive Type        | Add<br>Host ID         |   |
| LUN 1301                                | 1301                          | 10.000 GB              | FC                | <b>0</b>               |   |
| LUN 1302                                | 1302                          | 40.000 GB              | FC                | 1                      |   |
| LUN 1305                                | 1305<br>make sure the         | 50.000 GB              | FC to the host wi | 3<br>th the            |   |
|                                         | right Host ID                 | Lott is mapped :       |                   | Remove                 |   |
|                                         |                               |                        |                   |                        |   |
| Warning: HLU nun<br>host failover softw | nbers higher than 25<br>vare. | 5 may result in applic | ation outages if  | f not supported by the |   |

#### FC 타겟이 vHBA(WWPN)를 볼 수 있는지, 대상에 PLOGI가 있는지 확인합니다.

| <ul> <li>Joyce.esx.server [10.66.71.233; Fibre; Manually registered] None Assigned</li> <li>Joyce_BFS [10.66.71.220; Fibre; Manually registered; Host Agent)oyce-BFS</li> <li>Joyce_BFS_2 [10.66.71.241; Fibre; Manually registered; Host Agent nNone Assigned</li> <li>Lloyds-1 [10.67.80.141; Fibre; Manually registered; Host Agent nNone Assigned</li> <li>Lloyds-2 [10.67.80.142; Fibre; Manually registered; Host Agent nNone Assigned</li> <li>Lloyds-2 [10.66.87.126; Fibre; Manually registered; Host Agent nNone Assigned</li> <li>Lloyds-2 [10.66.87.126; Fibre; Manually registered] jinkkim-esx-51</li> <li>Joyce_BFS_1 [10.66.87.194; Fibre; Manually registered; Host Agent nNone Assigned</li> </ul> | Store<br>login | nge see all i | the vHBA | paths |
|----------------------------------------------------------------------------------------------------|----------------|---------------|----------|-------|
| - # 20:00:00:25:85:A0:05:0F;20:00:00:25:85:80:05:2F                                                                                                    | Yes            | Yes           | A-0      | Fibre |
| - 🦉 20:00:00:25:85:A0:05:0F:20:00:00:25:85:80:05:2F                                                                                                    | Yes            | Yes           | B-0      | Fibre |
| - 🧬 20:00:00:25:85:A0:05:0F:20:00:00:25:85:80:05:3F                                                                                                    | Yes            | Yes           | A-2      | Fibre |
| 🖵 🧬 20:00:00:25:85:A0:05:0F;20:00:00:25:85:80:05:3F                                                                                                    | Yes            | Yes           | B-2      | Fibre |
| 🕂 🛺 matao-ucs250-c4-b7 [10.66.87.196; fibre; Manually registered; hmatao_storage_grp2                                                                                                    |                |               |          |       |
| - 🎤 20:00:00:25:85:A0:05:1F:20:00:00:25:85:80:05:0F                                                                                                    | Yes            | Yes           | A-0      | Fibre |
| - 🌮 20:00:00:25:85:A0:05:1F:20:00:00:25:85:80:05:0F                                                                                                    | Tes            | Yes           | B-0      | Fibre |
| - # 20:00:00:25:85:A0:05:1F:20:00:00:25:85:80:05:1F                                                                                                    | Yes            | Yes           | A-2      | Fibre |
| 20:00:00:25:85:A0:05:1F:20:00:00:25:85:80:05:1F                                                                                                    | Yes            | Yes           | B-2      | Fibre |

#### Cisco 사용자 지정 ESXi 이미지가 SAN 부팅에 사용되는지 확인합니다.

ESXi에서 부팅 단계 중에 vHBA에서 LUN을 확인하는 동안 SAN의 LUN을 볼 수 없는 경우 ESXi 이 미지에 올바른 드라이버가 없을 수 있습니다. 고객이 Cisco 맞춤형 ESXi 이미지를 사용하고 있는지 확인합니다. VMware 웹 사이트로 이동하여 "Cisco ESXi"를 검색하여 Cisco 맞춤형 이미지를 다운 로드합니다.

#### ESXi 5.1.0용 Cisco 맞춤형 이미지

https://my.vmware.com/web/vmware/details?downloadGroup=CISCO-ESXI-5.1.0-GA-25SEP2012&productId=285

ESXi 5.0.0 U1용 Cisco 맞춤형 이미지

https://my.vmware.com/web/vmware/details?downloadGroup=CISCO-ESXI-5.0.0-U1-28AUG2012&productId=268

ESXi 4.1 U2용 Cisco 맞춤형 이미지

https://my.vmware.com/web/vmware/details?downloadGroup=OEM-ESXI41U2-CISCO&productId=230

vSphere 5.0 Rollp ISO 이미지(예: C220 M3 서버, CIMC 1.46c 및 LSI 9266-8i와 같이 VMware 파트 너가 생산하는 다양한 제품에 대한 드라이버를 포함하는 설치 가능한 ESXi ISO 이미지 제공) 사용 자 지정된 ESXi 이미지도 로컬 스토리지를 감지할 수 있는 드라이버가 없습니다.

https://my.vmware.com/web/vmware/details?downloadGroup=ROLLUPISO\_50\_2&productId=229

또한 롤업 릴리스 노트를 참조하십시오.

http://www.vmware.com/support/vsphere5/doc/vsphere-esxi-50-driver-rollup2-release-notes.html

ESXi에서 동일한 fnic 드라이버를 사용하고 있는지 확인합니다.

SSH 및 ESX SHELL을 활성화하고 ESXi 호스트에 로그온합니다. 그런 다음 vmkload\_mod -s fnic를 실행합니다.

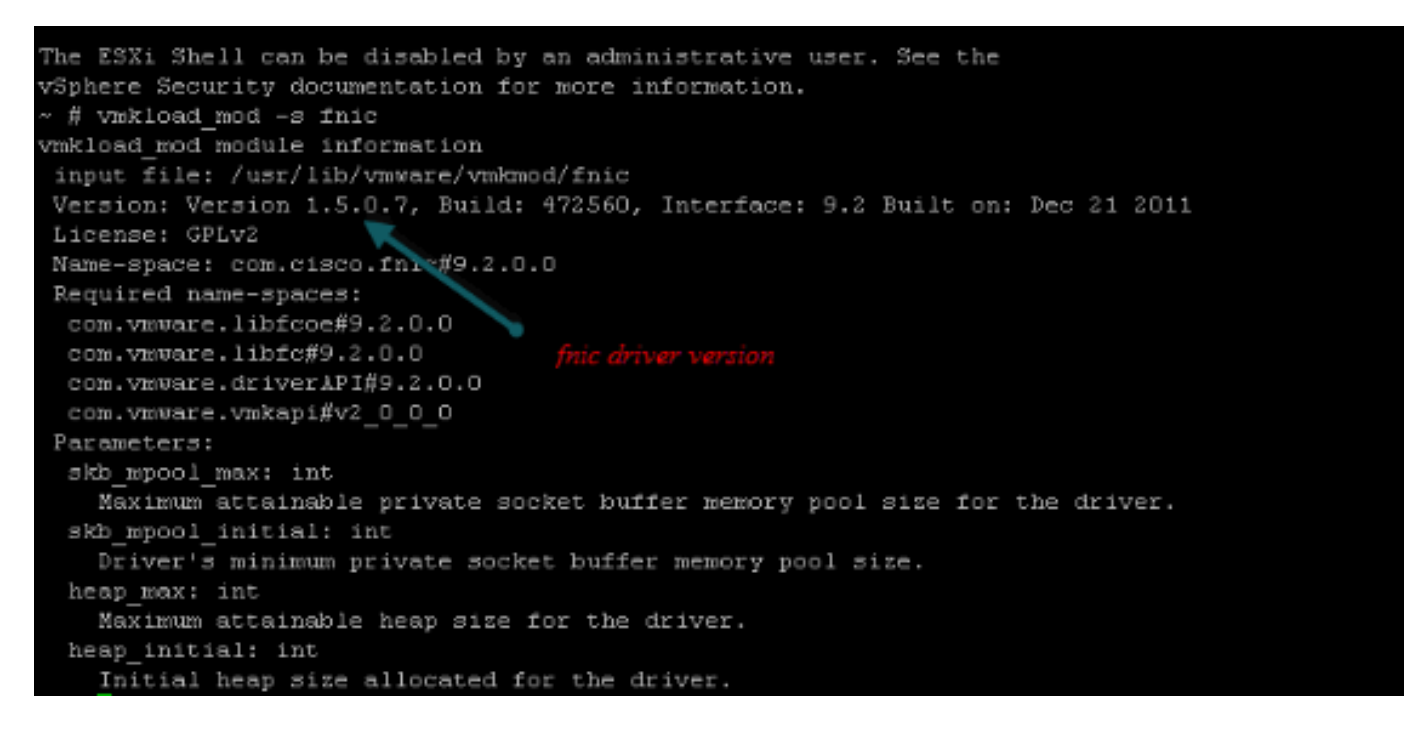

#### 호스트가 VMware ESXi에서 스토리지 대상에 대한 모든 경로를 볼 수 있는지 확인합니다.

```
      1. vHBA에서 볼 수 있는 LUN 정보를 확인합니다.

      ~ # esxcfg-scsidevs -c

      Device UID
      Device Type

      Console
```

DeviceSizeMultipath PluginDisplay Namenaa.6006016081f0280000e47af49150e111Direct-Access/vmfs/devices/disks/naa.6006016081f0280000e47af49150e11140960MBNMPDGC Fibre Channel Disk (naa.6006016081f0280000e47af49150e111)naa.6006016081f028007a6ffec12985e111Direct-Access/vmfs/devices/disks/naa.6006016081f028007a6ffec12985e11151200MBNMPDGC Fibre Channel Disk (naa.6006016081f028007a6ffec12985e111)naa.6006016081f02800ca79c3b09150e111Direct-Access/vmfs/devices/disks/naa.6006016081f02800ca79c3b09150e11110240MBNMPDGC Fibre Channel Disk (naa.6006016081f02800ca79c3b09150e11110240MBNMPDGC Fibre Channel Disk (naa.6006016081f

#### 2. 어떤 vHBA에서 어떤 LUN을 볼 수 있는지 확인합니다.

~ # esxcfg-scsidevs -A

| vmhba1 | naa.6006016081f0280000e47af49150e111 |
|--------|--------------------------------------|
| vmhba1 | naa.6006016081f028007a6ffec12985e111 |
| vmhba1 | naa.6006016081f02800ca79c3b09150e111 |
| vmhba2 | naa.6006016081f0280000e47af49150e111 |
| vmhba2 | naa.6006016081f028007a6ffec12985e111 |
| vmhba2 | naa.6006016081f02800ca79c3b09150e111 |
|        |                                      |

위의 예에서 vmhba1과 vmhba2는 모두 3개의 LUN을 볼 수 있습니다.

#### 3. LUN 경로를 확인합니다.

44:60:44:fa

#### ~ # esxcfg-mpath -b naa.6006016081f0280000e47af49150e111 : DGC Fibre Channel Disk (naa.6006016081f02800 00e47af49150e111) vmhba1:C0:T0:L1 LUN:1 state:active fc Adapter: WWNN: 20:00:00:25:b5:a0:05:0f WWPN: 20:00:00:25:b5:b0:05:3f Target: WWNN: 50:06:01:60:c4:60:44:fa WWPN: 50:06:01:6a: 44:60:44:fa vmhba1:C0:T1:L1 LUN:1 state:active fc Adapter: WWNN: 20:00:00:25:b5:a0:05:0f WWPN: 20:00:00:25:b5:b0:05:3f Target: WWNN: 50:06:01:60:c4:60:44:fa WWPN: 50:06:01:62: 44:60:44:fa vmhba2:C0:T0:L1 LUN:1 state:active fc Adapter: WWNN: 20:00:00:25:b5:a0:05:0f WWPN: 20:00:00:25:b5:b0:05:2f Target: WWNN: 50:06:01:60:c4:60:44:fa WWPN: 50:06:01:60: 44:60:44:fa vmhba2:C0:T1:L1 LUN:1 state:active fc Adapter: WWNN: 20:00:00:25:b5:a0:05:0f WWPN: 20:00:00:25:b5:b0:05:2f Target: WWNN: 50:06:01:60:c4:60:44:fa WWPN: 50:06:01:68: 44:60:44:fa naa.6006016081f028007a6ffec12985e111 : DGC Fibre Channel Disk (naa.6006016081f028007a 6ffec12985e111) vmhba1:C0:T0:L3 LUN:3 state:active fc Adapter: WWNN: 20:00:00:25:b5:a0:05:0f WWPN: 20:00:00:25:b5:b0:05:3f Target: WWNN: 50:06:01:60:c4:60:44:fa WWPN: 50:06:01:6a: 44:60:44:fa vmhba1:C0:T1:L3 LUN:3 state:active fc Adapter: WWNN: 20:00:00:25:b5:a0:05:0f WWPN: 20:00:00:25:b5:b0:05:3f Target: WWNN: 50:06:01:60:c4:60:44:fa WWPN: 50:06:01:62: 44:60:44:fa vmhba2:C0:T0:L3 LUN:3 state:active fc Adapter: WWNN: 20:00:00:25:b5:a0:05:0f WWPN: 20:00:00:25:b5:b0:05:2f Target: WWNN: 50:06:01:60:c4:60:44:fa WWPN: 50:06:01:60: 44:60:44:fa vmhba2:C0:T1:L3 LUN:3 state:active fc Adapter: WWNN: 20:00:00:25:b5:a0:05:0f WWPN: 20:00:00:25:b5:b0:05:2f Target: WWNN: 50:06:01:60:c4:60:44:fa WWPN: 50:06:01:68: 44:60:44:fa naa.6006016081f02800ca79c3b09150e111 : DGC Fibre Channel Disk (naa.6006016081f02800ca 79c3b09150e111) vmhba1:C0:T0:L0 LUN:0 state:active fc Adapter: WWNN: 20:00:00:25:b5:a0:05:0f WWPN: 20:00:00:25:b5:b0:05:3f Target: WWNN: 50:06:01:60:c4:60:44:fa WWPN: 50:06:01:6a: 44:60:44:fa vmhba1:C0:T1:L0 LUN:0 state:active fc Adapter: WWNN: 20:00:00:25:b5:a0:05:0f WWPN: 20:00:00:25:b5:b0:05:3f Target: WWNN: 50:06:01:60:c4:60:44:fa WWPN: 50:06:01:62: 44:60:44:fa vmhba2:C0:T0:L0 LUN:0 state:active fc Adapter: WWNN: 20:00:00:25:b5:a0:05:0f WWPN: 20:00:00:25:b5:b0:05:2f Target: WWNN: 50:06:01:60:c4:60:44:fa WWPN: 50:06:01:60:

vmhba2:C0:T1:L0 LUN:0 state:active fc Adapter: WWNN: 20:00:00:25:b5:a0:05:0f WWPN:

20:00:00:25:b5:b0:05:2f Target: WWNN: 50:06:01:60:c4:60:44:fa WWPN: 50:06:01:68: 44:60:44:fa

이 예에서는 각 LUN에 대한 4개의 경로가 있습니다. vmhba1에서 2개, vmhba2에서 2개

# <u>관련 정보</u>

• <u>기술 지원 및 문서 - Cisco Systems</u>